Nederlandse Emissieautoriteit Koningskade 4 Postbus 91503 2509 EC Den Haag IPC 652

> T +3170-4568050 info@emissieautoriteit.nl www.emissieautoriteit.nl

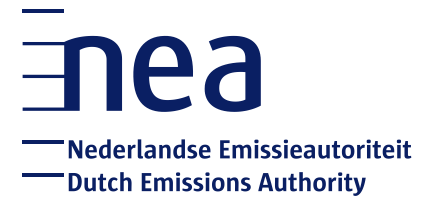

# Handleiding: EU Login account en URID aanmaken

Nederlandse Emissieautoriteit

Den Haag, 1 september 2020

# Inhoudsopgave

| 1 Introductie                                       | . 3 |
|-----------------------------------------------------|-----|
| 2 Maak een EU Login-account aan                     | . 4 |
| 3 Mobiel apparaat toevoegen aan uw EU Login-account | . 7 |
| 4 Unique Registry Identifier (URID) aanmaken        | 10  |

# 1 Introductie

Deze handleiding toont u hoe u een EU Login-account en een Unique Registry Identifier (URID) kunt aanmaken. U heeft deze nodig om toegang te krijgen tot het Europese CO2-Register.

### Voordat u start

Zorg ervoor dat u uw mobiele telefoon en identiteitspapieren bij de hand heeft. U heeft uw smartphone nodig bij het aanmaken van uw EU Login-account en uw identiteitspapieren bij het aanmaken van uw URID.

Wij raden u aan om de handleiding eerst een keer goed door te lezen, zodat u vertrouwd raakt met de stappen die u moet nemen.

#### Meer informatie

Als u tijdens het uitvoeren van de stappen hulp nodig hebt, kunt u contact opnemen met de Helpdesk NEa. Op werkdagen is de Helpdesk NEa telefonisch bereikbaar (070 456 8050) van 09:00 tot 12:00 uur. Het is ook mogelijk om de Helpdesk NEa een e-mail te sturen. Dit kan naar: info@emissieautoriteit.nl.

Voor meer informatie over het Europese emissiehandelssysteem en het  $CO_2$ -Register, kunt u terecht op de website van de NEa: <u>http://www.emissieautoriteit.nl/</u>

# 2 Maak een EU Login-account aan

## Introductie

EU Login is de centrale login voor het CO<sub>2</sub>-Register en enkele andere applicaties die door de Europese Commissie worden beheerd.

Elke gebruiker heeft één EU Login-account. Hiermee heeft u toegang tot uw rekening(en) in het CO<sub>2</sub>-register. Heeft u rekeningen in verschillende nationale delen van het CO<sub>2</sub>-Register (bijvoorbeeld het Nederlandse én het Duitse deel)? U hebt via uw EU Login-account toegang tot al deze verschillende rekeningen.

Heeft u al een EU Login-account? (Misschien heeft u zich al geregistreerd in een ander nationaal deel van het CO<sub>2</sub>-Register?) In dat geval kunt u doorgaan naar pagina 9 (Unique Registry Identifier aanmaken).

## Noodzakelijke stappen

- 1. Ga naar de website van EU Login: <u>https://webgate.ec.europa.eu/cas/</u> Wij raden u aan om het adres van deze website in uw Favorieten op te slaan.
- Staat EU Login niet in de taal waarin u wilt werken? U kunt in de rechterbovenhoek van het scherm de taal wijzigen. Klik op de knop met het pijltje naar beneden en selecteer de taal. Voor het volgen van deze handleiding is het handig als u Nederlands als taal instelt.
- 3. Klik op 'Account aanmaken'.

| <b>EU Login</b><br>Eén account, talloze EU-diensten |                                                | Where is<br>ECAS? | Nederlands (nl |  |
|-----------------------------------------------------|------------------------------------------------|-------------------|----------------|--|
|                                                     | Aanmelden om door                              | r te gaan         | 1              |  |
|                                                     | Gebruik uw e-mailadres                         |                   |                |  |
|                                                     | Volgende                                       |                   |                |  |
|                                                     | Account aanmaken                               |                   |                |  |
|                                                     | of                                             |                   |                |  |
|                                                     | F Facebook                                     |                   |                |  |
|                                                     | Y Twitter                                      |                   |                |  |
|                                                     | G Google                                       |                   |                |  |
|                                                     | of gebruik uw eID (elektronische identiteitska | aart)             |                |  |
|                                                     | Kies het land                                  |                   |                |  |

4. De pagina 'Account aanmaken' heeft zich geopend. Vul alle verplichte velden in en klik op 'Account aanmaken'.

| Account aanmaken                                                                       |
|----------------------------------------------------------------------------------------|
|                                                                                        |
| Help voor externe gebruikers<br>Voornaam                                               |
| Achternaam                                                                             |
| E-mailadres                                                                            |
| Herhaal uw e-mailadres                                                                 |
| Taal voor e-mailberichten                                                              |
| Nederlands (ni)                                                                        |
| Welke tekens staan er op de atbeelding?                                                |
|                                                                                        |
| e o Raw                                                                                |
| U moet dit vakje aanvinken om aan te geven dat u akkoord gaat met de privacyverklaring |
| Account aanmaken                                                                       |

5. EU Login toont u het onderstaande bericht.

| EU Login<br>Eén account, talloze EU diensten |                                                                                                    | Where is ECAS? | • | Nederlands (nl)  | ~         |
|----------------------------------------------|----------------------------------------------------------------------------------------------------|----------------|---|------------------|-----------|
|                                              |                                                                                                    |                |   | Nieuw wachtwoord | Aanmelden |
|                                              | Account aanmaken                                                                                             |                |   |                  |           |
|                                              | Dank u voor uw registratie. U ontvangt via e-mail een bencht waarmee<br>registratieprocedure kunt voltooien. | a u de         |   |                  |           |
|                                              |                                                                                                    |                |   |                  |           |

6. U ontvangt van EU Login een e-mail met uw gebruikersnaam en een link om uw wachtwoord aan te maken. Het kan enkele minuten duren voordat u de e-mail ontvangt.

#### LET OP!

Het is mogelijk dat u de e-mail in uw spam- of junkfolder ontvangt. Na ontvangst hebt u slechts 90 minuten de tijd om een wachtwoord aan te maken.

- 7. Klik in de e-mail die u van EU Login hebt ontvangen op 'Klik op deze link'.
- 8. Vul twee keer het wachtwoord in dat u voor het inloggen in het CO<sub>2</sub>-Register wilt gebruiken en klik op '**Indienen**'.

## LET OP!

Houd bij het bedenken van een wachtwoord rekening met de genoemde eisen die aan het wachtwoord worden gesteld. U kunt eventueel ook een van de voorbeeld-wachtwoorden gebruiken die onderin het scherm vermeld staan.

| <b>EU Login</b><br>Eén account, talloze EU-diensten | Where a<br>ECAS?                                                                                                    | 0 | Nederlands (nl)            |  |
|-----------------------------------------------------|----------------------------------------------------------------------------------------------------|---|----------------------------|--|
|                                                     | Nieuw wachtwoord                                                                                                    |   | Nieuw wachtwoord Aanmelden |  |
|                                                     | Kies een nieuw wachtwoord.<br>johndoe02102016@gmail.com<br>(Extern)<br>Nieuw wachtwoord                                                                                           |   |                            |  |
|                                                     | Nieuw wachtwoord bevestigen                                                                                                    |   |                            |  |
|                                                     | Indienen                                                                                                    |   |                            |  |
|                                                     | Uw wachtwoord mag niet uw gebruikersnaam bevatten en moet bestaan uit<br>minstens 10 tekens, die u moet kiezen uit minstens drie van de volgende<br>groepen (spaties toegestaan): |   |                            |  |
|                                                     | Hoofdletters: A tot en met Z     Kleine letters: a tot en met z     Cijfers: 0 tot en met 9     Speciale tekens: l*#\$%&'()*+,-/:,<=>?@[\]^'{]~ }                                 |   |                            |  |
|                                                     | Voorbeelden: sNsBypLso_ YulgtoNJv5 sIROgFMBj0<br>[Andere voorbeeldwachtwoorden genereren]                                                                                         |   |                            |  |

- 9. Het systeem informeert u dat uw wachtwoord is geactiveerd.
- 10. Klik op ' Doorgaan'. U wordt doorgeleid naar de EU Login start pagina.

# 3 Mobiel apparaat toevoegen aan uw EU Loginaccount

Nadat u een EU login-account heeft aangemaakt, moet u een mobiel apparaat (smartphone) aan uw EU Login-account toevoegen. Dit is een essentiële stap om toegang te krijgen tot het CO<sub>2</sub>-Register. Download hiervoor de applicatie op de smartphone die u wilt gebruiken.

#### Installeer de app op de smartphone

Zoek in uw appstore de app 'EU login app' of gebruik deze links:

Android: <u>https://play.google.com/store/apps/details?id=eu.europa.ec.ecas</u> Apple: <u>https://itunes.apple.com/be/app/ecas-mobile/id1056119441?mt=8</u> Microsoft: <u>https://www.microsoft.com/en-us/store/p/ecas-mobile/9nblggh6j8mx</u>

- 1. Download de app op uw smartphone;
- 2. Open nu de EU Login-startpagina op uw computer waarin u bent ingelogd. Klik rechts in het scherm op '**Mijn account**'.

| EU Login<br>Eén account, talloze EU-diensten | Where the ECAS                                                                                                    | 8<br>5? | 0 | Nederlands (nl)                                     |
|----------------------------------------------|----------------------------------------------------------------------------------------------------|---------|---|-----------------------------------------------------|
|                                              | Aanmelden geslaagd                                                                                                    |         |   | John DOE 🔹<br>johndoe02102016@gmail.com<br>(Extern) |
|                                              | U bent nu aangemeld bij EU Login.<br>EU Login zal u hierna automatisch bij andere applicaties aanmelden. Wilt u da<br>niet? Klik dan op <u>Afmelden</u> of sluit alle browservensters. | at      |   | Wachtwoord wijzigen<br>Mijn account<br>Afmelden     |
|                                              |                                                                                                    |         |   |                                                     |

3. De pagina "Mijn account" heeft zich geopend. Klik op 'Mijn mobiele apparaten beheren'.

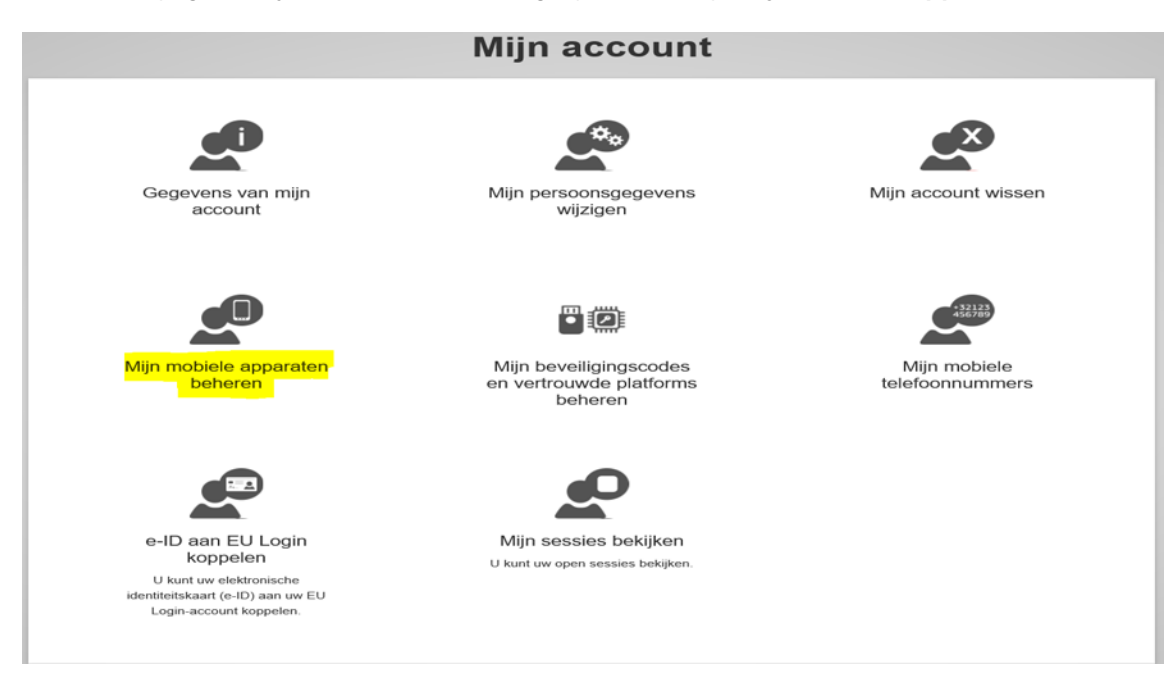

4. Klik op 'Mobiel apparaat koppelen'.

| Mobiel appar | aat koppelen   |  |
|--------------|----------------|--|
|              |                |  |
|              | ( Mijn account |  |

5. De pagina "Mobiel apparaat koppelen" heeft zich geopend. Vul een zelf gekozen naam van het apparaat in en een zelf gekozen 4-cijferige pincode (onthoud deze code goed, deze heeft u later nodig!). Klik op 'Indienen'.

| Vul een naam in voor uw a             | apparaat en de PIN-code die |
|---------------------------------------|-----------------------------|
| u ervoor wilt gebruiken.              |                             |
| Naam apparaat                         |                             |
| Smartphone Co2-regis                  | ter                         |
| PIN-code (4 cijfers)                  |                             |
| ••••                                  |                             |
| De PIN-code moet u invul<br>gebruikt. | en als u de EU Login-app    |
| PIN-code bevestigen                   |                             |
|                                       |                             |

6. Open de app op uw telefoon en scan de QR code die verschijnt op uw computerscherm. Dit doet u via '**Registreren**' (of Initialise).

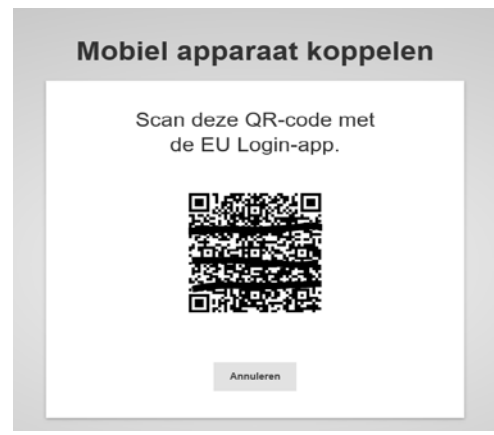

- 7. Uw wordt gevraagd uw 4-cijferige zelf gekozen pincode in te voeren in de app. Klik daarna op 'Authenticeren'.
- 8. U krijgt bericht in de app dat uw mobiele apparaat is gekoppeld aan uw EU-Login account. Voortaan kunt u zich ook met dit apparaat aanmelden bij EU Login.

U kunt naderhand uw 4-cijferige code van de EU Login app wijzigen. Doe dit in EU Login via het tab mijn mobiele apparaten beheren, en kies voor 'EU login App PIN code wijzigen'.

## LET OP!

Het is mogelijk om meerdere smartphones te koppelen aan uw EU Login account. Dit kunt u doen in het geval u geen toegang meer heeft tot een andere smartphone of wilt wisselen. U kunt echter maar 1 smartphone tegelijk registeren om in te loggen in het CO2-register via EU Login.

Wij adviseren u alleen gebruik te maken van uw persoonlijke smartphone. Het delen van een smartphone met andere personen wordt als niet veilig beschouwd.

# 4 Unique Registry Identifier (URID) aanmaken

1. Ga naar het Nederlandse deel van het CO<sub>2</sub>-Register: <u>https://ets-registry.webgate.ec.europa.eu/euregistry/NL/index.xhtml</u>

2. Staat het CO<sub>2</sub>-Register niet in de taal waarin u wilt werken? U kunt in de rechterbovenhoek van het scherm de taal wijzigen. Klik op de knop met het pijltje naar beneden en selecteer de taal.

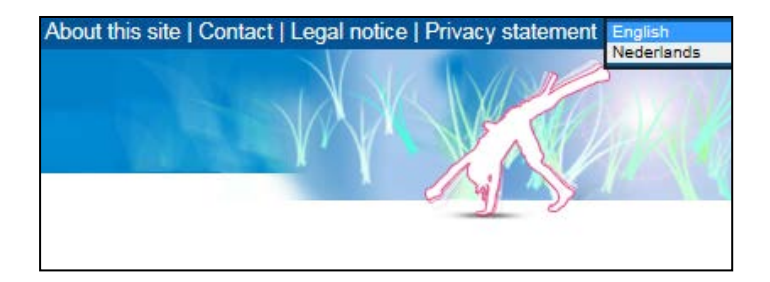

3. Klik in de linkerbovenhoek van het scherm op 'Inloggen'.

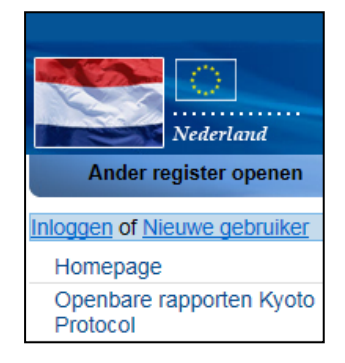

4. Vul uw e-mailadres in dat u zojuist heeft gebruikt om een EU Login-account aan te maken en klik op '**Volgende**'.

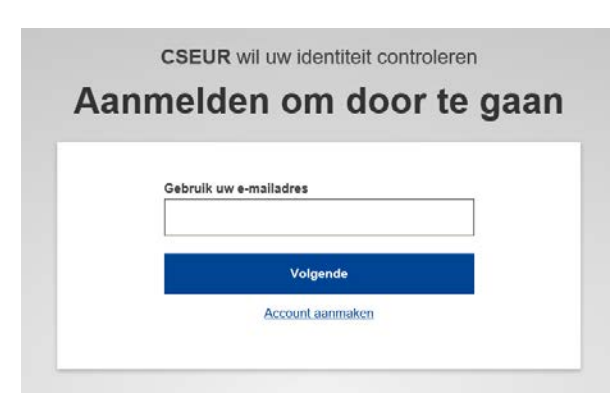

5. Vul uw EU Login-wachtwoord in. EU Login ondersteunt verschillende authenticatiemethodes. De methode die gebruikt wordt voor het CO2-Register is '**EU Login-app met QR-code**'.

| Wachtwoord               |
|--------------------------|
|                          |
| Wachtwoord vergeten?     |
| Authenticatiemethode     |
| EU Login-app met QR-code |
|                          |
| Aanmelden                |

- 6. Klik op 'Aanmelden'.
- 7. Open de EU login app op uw smartphone en scan via '**QR-code scannen**' de code die verschijnt op uw computerscherm.

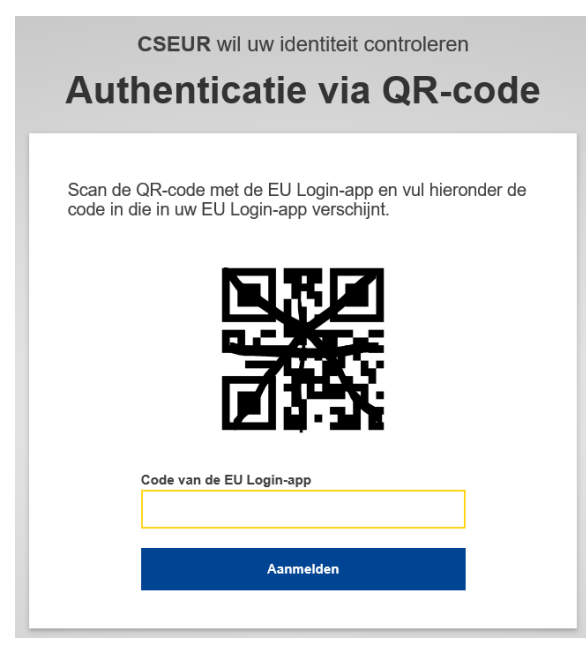

- 8. Vul de code in die verschijnt in de app bij 'Code van de EU Login-app' en klik op 'Aanmelden'.
- 9. De startpagina van het register opent zich. U bent nu ingelogd in het register.
- 10. Klik in de linker bovenhoek van uw scherm op 'Persoonsgegevens invullen'.

| Nederland                            | Ingelogd als Utiloggen   Over deze website   Contact   Juridische mededeling   Privacyverklaring   Help Nederlands vederlands vederl |
|--------------------------------------|----------------------------------------------------------------------------------------------------|
| Ander register openen                |                                                                                                    |
| Persoonsgegevens invullen            |                                                                                                    |
| Homepage                             | Welkom op het Nederlandse deel van het Europese register voor emissiehandel.                                                                                                    |
| Openbare rapporten Kyoto<br>Protocol | Voor informatie over het EU ETS kunt u terecht op onze website: www.emissieautoriteit.nl. Voor vragen kunt u contact                                                                                                    |
| ✓ Rekeningen                         | opnemen met de Helpdesk NEa, op werkdagen van 9:00 tot 12:00 uur en van 15:00 tot 17:00 uur bereikbaar op 070-<br>4568050. U kunt uw vragen ook sturen naar info@emissieautoriteit.nl.                                                                                                    |
| Verplicht veld                       | Jaarafsluiting deadlines                                                                                                    |
| $\uparrow$                           | <ul> <li>- een geverifieerd emissieverslag hebben ingediend bij de NEa, vergezeld van een verklaring van de verificateur;</li> <li>- de emissiecijfers in het register hebben ingevoerd en deze door de verificateur hebben laten bevestigen.</li> </ul>                                                                                                    |

Uiterlijk 30 april moeten inrichtingen en luchtvaartmaatschappijen: - voldoende emissierechten hebben ingeleverd om de gerapporteerde uitstoot te compenseren.

11. De pagina "Registratie" heeft zich geopend. Uw voor- en achternaam, e-mailadres en mobiel telefoonnummer staan al ingevuld. Vul alle overige verplichte velden (met een groene asterisk) in en klik op '**Volgende**'.

## LET OP! Kies bij 'Soort identiteitsbewijs' alleen voor 'Paspoort' of 'Nationale identiteitskaart'

- 12. U krijgt al uw persoonsgegevens te zien. Controleer of de gegevens correct zijn en klik op 'Bevestigen'.
- 13. Het register geeft aan dat u geregistreerd bent en toont uw URID (beginnend met NL en gevolgd door 12 cijfers). Geef uw URID door aan de Helpdesk NEa. Uw URID zal gebruikt worden om u te koppelen aan een rekening.